## DİCLE ÜNİVERSİTESİ BİLGİ İŞLEM DAİRE BAŞKANLIĞI \*IOS CİHAZLAR İÇİN WI-FI AYARLARI\*

**1.ADIM:** Cep telefonunuzda bulunan "Kablosuz Ağ Ayarlarına" giriş yapılmalıdır.

| Chief and a second second seco | Wi-Fi          |                |
|----------------------------------------------------------------------------------------------------|----------------|----------------|
|                                                                                                    | V BIDB         | + <del>?</del> |
|                                                                                                    | bfaanw         | • <del>?</del> |
|                                                                                                    | DU-WiFi        | • 🗟 🔶          |
|                                                                                                    | eduroam        | • 🗟            |
|                                                                                                    | eduroam-test   | • 🗟            |
|                                                                                                    | Wi-Fi Avarları | • ~            |
|                                                                                                    |                |                |

**2.ADIM:** "Kullanılabilir Ağlar" penceresinde yayın yapan "DU-WIFI" ağına bağlanmalıdır. DU-WIFI' ağına bağlandıktan sonra "Oturum Aç" penceresi gelecektir.

- Kimlik alanına "Kullanıcı Adı" şifre alanına "Kullanıcı şifresi"girilmeldir."
- Bu işlemler uygulandıktan sonra "Bağlan" butonuna tıklanmalıdır.
- Bağlantı işlemi tamamlandıktan sonra 'Sertifika' penceresinde yer alan "Güven" seçeneği seçilmelidir.
- Yapılan ayarlar sonucunda WI-FI'ya bağlanabilirsiniz.

| "DU-WiFi" için parola<br>Vazgeç Parolayı Giri | yı girin<br>n Katıl | Vazgeç              | Sertifika                                  | Güven |
|-----------------------------------------------|---------------------|---------------------|--------------------------------------------|-------|
| Kullanıcı Adı Kullanıcı<br>Parola Kullanıc    | ı Adı<br>Şifre      | Dicle<br>Sertif     | <b>Universitesi</b><br>ika Veren: DICLECA  |       |
|                                               |                     | Güve<br>Bitiş 13.05 | <mark>nilir Değil</mark><br>.2027 14:03:41 |       |
|                                               |                     | Daha Fazla Ay       | rıntı                                      | >     |
|                                               |                     |                     |                                            |       |